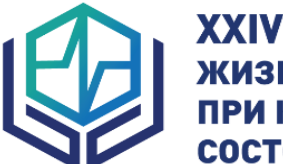

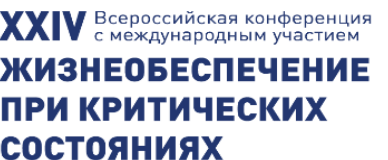

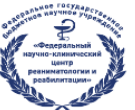

. Федеральный научно-клинический центр реаниматологии и реабилитологии (ФНКЦ РР)

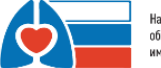

Научно-исследовательский институт общей реаниматологии имени В.А. Неговского ФНКЦ РР

11-12 ноября 2022 | Москва | Онлайн | criticalconf.ru

#### Уважаемые участники!

Для нас важно, чтобы Ваше участие в Конференции было комфортным и продуктивным, поэтому мы подготовили настоящую памятку с информацией о важных организационнотехнических аспектах участия.

Конференция пройдет в формате онлайн на платформе https://criticalconf.ru

# РЕГИСТРАЦИЯ НА КОНФЕРЕНЦИЮ

Участие в мероприятии для специалистов бесплатное. Для участия Вам необходимо пройти регистрацию на сайте <u>https://criticalconf.ru/.</u>

Нажмите на кнопку РЕГИСТРАЦИЯ на правой панели сайта. Вы попадете на страницу регистрации, где Вам нужно подтвердить Ваше согласие с Пользовательским соглашением, Договором оферты, а также согласие на обработку персональных данных.

Заполните открывшуюся форму регистрации.

#### ЛИЧНЫЙ КАБИНЕТ

После успешного завершения регистрации Вы попадете в Ваш Личный кабинет на сайте.

В Личном кабинете Вы сможете перейти на онлайн-трансляции мероприятия, посетить виртуальную выставку, еще раз ознакомиться с программой конференции.

Также в Личном кабинете после мероприятия будут размещены Ваши сертификаты.

## ВХОД НА КОНФЕРЕНЦИЮ

На главной странице в Вашем Личном кабинете Вы увидите экраны-кнопки для перехода на трансляцию.

1. Для более удобного перехода к трансляциям мы рекомендуем заранее установить на Ваш компьютер приложение Zoom здесь <u>https://zoom.us/download</u>.

Если Вы этого не сделали, программа сама предложит Вам установить приложение на Ваш компьютер. Вам останется только подтвердить установку и открыть приложение.

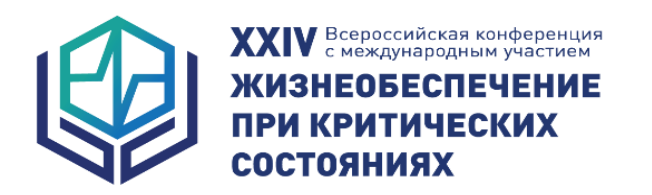

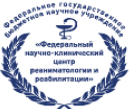

Федеральный научно-клинический центр реаниматологии и реабилитологии (ФНКЦ РР)

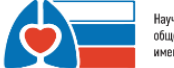

Научно-исследовательский институт общей реаниматологии имени В.А. Неговского ФНКЦ РР

11-12 ноября 2022 | Москва | Онлайн | criticalconf.ru

2. При нажатии на кнопку соответствующей секции Вы попадете на страницу открытия Zoom

| ← → ♂ ☆ | 🛛 🖨 https://us02web.zoom.us/s/85989112526                                                                                                    | … ⊠ ☆   | ¥ II\ 🖸 📽 🎽 🗏                     |
|---------|----------------------------------------------------------------------------------------------------|---------|-----------------------------------|
| zoom    |                                                                                                    |         | Поддержка Русский -               |
|         | Валустала проколеконо:<br>Для странта этой ссноки требуется проложение.<br>Откраята :<br>"ССШист 36405% Укру 1543 Улионобу 2000 Мой 2000 колек" « чет 1 к 17<br>Вибер другого приложения<br>Вибер другого приложения<br>Вибер друго приложения<br>Вибер друго приложения<br>Вибер друго приложения<br>Вибер друго приложения<br>Ви | bom.    |                                   |
|         | Авторское право 62020 - Zoom Video Communications, Inc. Все права закунцены.<br>Политика конфицияциальности и Правова политика                                                                                                    |         | •                                 |
| 🚳 ၉ o 📔 | 1 🕐 😂 🧖 🗶 🖄 🕨                                                                                                    | Server. | EN 🖍 📴 .all 🐠 16:27<br>11.05.2020 |

3. Нажмите кнопку Открыть ссылку в нижней части диалогового окна.

4. Далее введите Ваши фамилию, имя и отчество, а также адрес электронной почты в появившемся окне.

**ВАЖНО!** Обязательно при каждом входе в виртуальный конференц-зал указывайте **адрес электронной почты**, который Вы вводили при регистрации на сайте конференции. Это необходимо для Вашей идентификации и в дальнейшем присвоения кодов НМО.

| 🐱 Почта Mail.ru ( Как медицинс             | 🌱 Трансляции 👌 💧 Доступные м      | 🚹 Регламенты - 💌 Mixed-n                                                                                                    | nedia / 🧧 Войти в систе                                                                | 🔲 Video Confere 📃 Zoom Meetin | 🖸 Запустить 🗙 | +       | 8    |
|--------------------------------------------|-----------------------------------|----------------------------------------------------------------------------------------------------|----------------------------------------------------------------------------------------|-------------------------------|---------------|---------|------|
| $(\epsilon) \rightarrow C \land D \models$ | https://us02web.zoom.us/j/8215223 | 1569?status=success                                                                                                    | 🗵                                                                                      | ✿ Поиск                       |               |         | ₫ =  |
| zoom                                       |                                   |                                                                                                    |                                                                                        |                               | Поддержка Ру  | сский 👻 |      |
|                                            | Нажмите О                         | <ul> <li>Zoom</li> <li>Укажите ваш<br/>электронной</li> <li>Ваш адрес электро</li> <li>Заполнить мое имя,</li> <li>Войти в вей</li> </ul> | а адрес<br>і почты и имя<br>нной почты<br>аля будущих конференций<br>5-семяннар Отмена | а системы.                    |               |         | E    |
|                                            | При отсут                         | ствии подсказок от бра                                                                                                    | іузера <mark>загрузите и за</mark>                                                     | пустите Zoom.                 |               |         |      |
| 🚳 é 🏿 🚞                                    | A<br>• • • • • • • •              | торское право ©2020 – Zoom Video (<br>Политика конфиденциал                                                                               | Communications, Inc. Все права зав<br>ыности и Правовая политика                       | цищены.                       | RU A          |         | 1:19 |

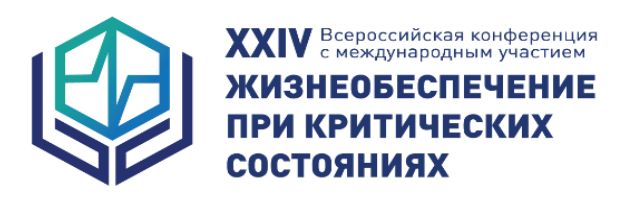

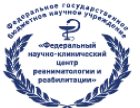

Федеральный научно-клинический центр реаниматологии и реабилитологии (ФНКЦ РР)

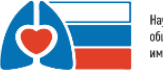

Научно-исследовательский институт общей реаниматологии имени В.А. Неговского ФНКЦ РР

11-12 ноября 2022 | Москва | Онлайн | criticalconf.ru

5. Нажмите на кнопку Войти в веб-семинар.

6. **ВАЖНО!** Не рекомендуется смотреть трансляцию через браузер (только через приложение Zoom), т.к. в этом случае возможны проблемы с отображением окон контроля присутствия.

## ОСНОВНОЙ ВИД

1. Во время докладов Вы сможете одновременно видеть докладчика – в окне справа – и его презентацию в окне слева.

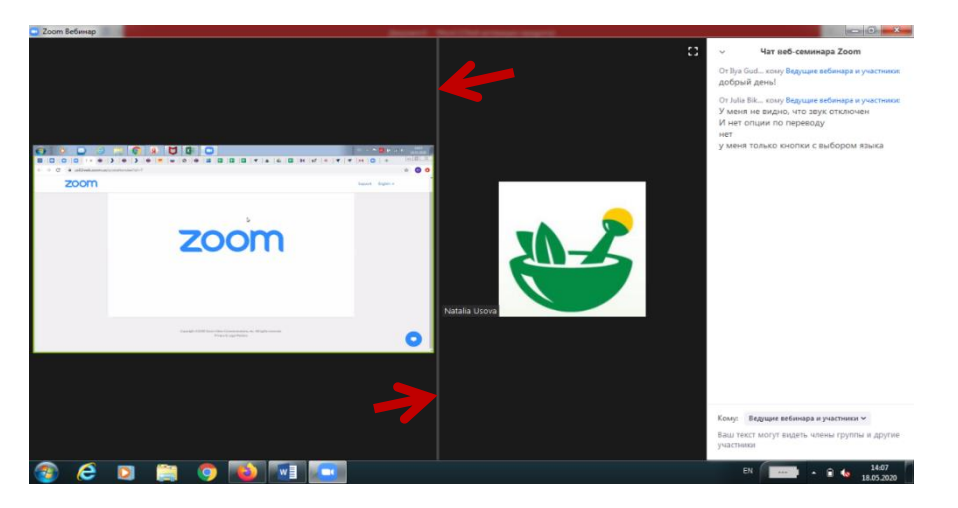

Части экрана разделены полосой, двигая которой Вы сможете регулировать размер видео докладчика и презентации.

## ЗВУК И ВИДЕО

- 1. Обращаем Ваше внимание, что звук и видео у участников по умолчанию отключены.
- 2. У участников нет возможности включить видео.

#### ОСНОВНЫЕ ИНСТРУМЕНТЫ

1. Основные инструменты, которыми Вы можете пользоваться для общения во время конференции, расположены на нижней панели.

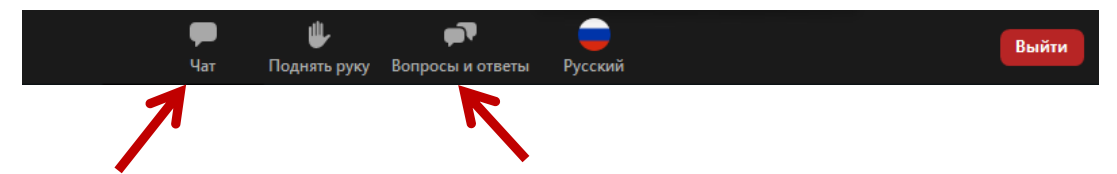

2. Кнопка **Чат** дает возможность написать сообщение модератору, если у Вас возникли организационные или технические вопросы.

https://criticalconf.ru

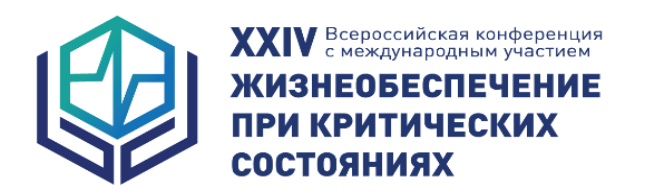

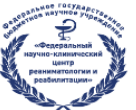

Федеральный научно-клинический центр реаниматологии и реабилитологии ФНКЦ РР)

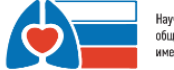

Научно-исследовательский институт общей реаниматологии имени В.А. Неговского ФНКЦ РР

11-12 ноября 2022 | Москва | Онлайн | criticalconf.ru

3. Вопросы и ответы – если Вы хотите задать вопрос докладчику, воспользуйтесь этой функцией и введите Ваш вопрос в появившемся окне.

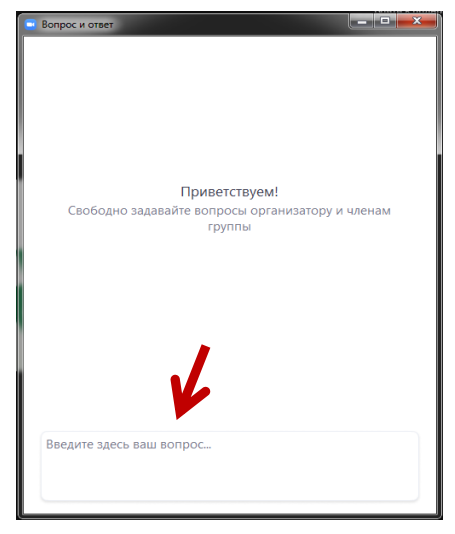

# ПЕРЕХОД В ДРУГОЙ ЗАЛ

Если Вы хотите посетить заседание в другом зале, выйдите из текущего зала и повторите процедуру входа в зал, нажав на соответствующую кнопку в Личном кабинете.

Желаем Вам продуктивной работы на конференции!

По всем вопросам, пожалуйста, обращайтесь в Технический секретариат:

Тел.: +7 (499) 390 34 38 E-mail: <u>criticalconf@confreg.org</u> <u>https://criticalconf.ru</u>